# Архиватор ByteFuse Руководство пользователя

| Введение2                          |
|------------------------------------|
| Назначение и область применения2   |
| Технические требования2            |
| Поддерживаемые форматы2            |
| Начало работы                      |
| Запуск архиватораЗ                 |
| Главное окно3                      |
| Панель управления                  |
| Завершение работы5                 |
| Работа с архиватором6              |
| Создание архива6                   |
| Извлечение файлов из архива7       |
| Создание нового каталога7          |
| Переименование файла или каталога8 |
| Удаление файла или каталога8       |
| Расширение функционала9            |

# Введение

Архиватор предназначен для работы с архивами электронных документов.

### Назначение и область применения

Архиватор предназначен для упаковки одного или нескольких файлов в единый файл-архив для удобства переноса и/или хранения данных

Архиватор обеспечивает выполнение следующих функций:

- упаковка одного или нескольких файлов и/или каталогов в единый файл-архив;
- распаковка одного или нескольких файлов и/или каталогов из единого файла-архива;
- просмотр содержимого (перечня файлов и/или каталогов) единого файла-архива;
- создание, просмотр и распаковка архивов, защищённых паролем, а также многотомных архивов;
- расширение перечня поддерживаемых форматов архивов через подключение сторонних библиотек;
- создание, переименование и удаление файлов и/или каталогов;
- настраиваемая интеграция с программной оболочкой операционной системы (контекстные меню, файловые ассоциации).

## Технические требования

Требования к программному и аппаратному обеспечению представлены в таблице ниже:

| Операционная система  | Windows 8/8.1/10 32/64 bit                                         |
|-----------------------|--------------------------------------------------------------------|
| Частота процессора    | 1 ГГц или выше                                                     |
| Оперативная память    | 1 ГБ (для 32-разрядной системы)<br>2 ГБ (для 64-разрядной системы) |
| Дисковое пространство | 200 M6                                                             |

# Поддерживаемые форматы

Архиватор ByteFuse поддерживает проприетарный алгоритм архивации данных в формате bf. Дополнительно пользователь может добавить поддержку альтернативных алгоритмов архивации данных путем добавления соответствующих модулей.

# Начало работы

# Запуск архиватора

Для запуска архиватора:

- 1. В каталоге C:\Program Files\ByteFuse запустите файл ByteFuse.exe.
  - На экране отобразится главное окно Архиватора (рисунок 1).

# Главное окно

Главное окно Архиватора состоит из следующих элементов:

- панель управления состоит из меню Файл, Вид, Настройки и О программе;
- окно файлов и каталогов представляет собой список файлов и каталогов, содержащихся в выбранном каталоге.

| ByteFuse                  |                       |                  |  | _ |  | $\times$ |
|---------------------------|-----------------------|------------------|--|---|--|----------|
| Файл Вид Настройки Помощь |                       |                  |  |   |  |          |
| 😫 💽 🧮 ABI 🍃               |                       |                  |  |   |  |          |
| C:/                       |                       |                  |  |   |  |          |
| Name                      | Size                  | Date Modified    |  |   |  |          |
| Books                     |                       | 21.09.2019 20:34 |  |   |  |          |
| a Doc_owncloud            |                       | 01.10.2019 9:31  |  |   |  |          |
| DRIVERS                   |                       | 15.01.2019 13:46 |  |   |  |          |
|                           |                       | 30.09.2019 17:29 |  |   |  |          |
|                           | Foto 22.03.2019 10:13 |                  |  |   |  |          |
|                           |                       | 30.09.2019 10:39 |  |   |  |          |
| Program Files             |                       | 01.10.2019 9:42  |  |   |  |          |
| Program Files (x86)       |                       | 24.09.2019 13:59 |  |   |  |          |
| Raznoe                    |                       | 12.04.2019 9:11  |  |   |  |          |
| Sk_work                   |                       | 01.10.2019 9:33  |  |   |  |          |
| Software                  |                       | 04.09.2019 11:26 |  |   |  |          |
| Swsetup                   |                       | 15.01.2019 10:56 |  |   |  |          |
| totalcmd                  |                       | 15.01.2019 15:59 |  |   |  |          |
|                           |                       | 15.01.2019 10:18 |  |   |  |          |
| Windows                   |                       | 30.07.2019 11:33 |  |   |  |          |

Рисунок 1. Главное окно

## Панель управления

Меню Файл

| Пункт меню        | Значение                                              |
|-------------------|-------------------------------------------------------|
| Упаковать в архив | Добавление выбранного файла или набора файлов в архив |
| Распаковать       | Функция распаковки существующего архива файлов        |
| Создать каталог   | Создание нового каталога                              |
| Переименовать     | Переименование выбранного файла или каталога          |

| Удалить | Удаление выбранного файла или набора файлов |
|---------|---------------------------------------------|
| Выход   | Завершение работы с Архиватором             |

#### Меню Вид

| Путь                | Отображает строку поиска файлов и/или каталогов                                       |  |  |
|---------------------|---------------------------------------------------------------------------------------|--|--|
| Кнопка «Вверх»      | Отображает кнопку, по нажатию на которой происходит<br>возврат к предыдущему каталогу |  |  |
| Панель инструментов | Отображает панель инструментов                                                        |  |  |

#### Меню Настройки

При вызове меню Настройки на экране отображается меню представленное на рисунке 2.

| 🚟 Настройки 🗙                                                                               |  |  |  |  |
|---------------------------------------------------------------------------------------------|--|--|--|--|
| Включить контекстное меню проводника                                                        |  |  |  |  |
| Устранить дублирование корневого каталога                                                   |  |  |  |  |
| Использовать большие страницы при обработке архивов<br>(ускоряет процесс обработки архивов) |  |  |  |  |
| Число потоков                                                                               |  |  |  |  |
| 2 ~                                                                                         |  |  |  |  |
| Файловые ассоциации:                                                                        |  |  |  |  |
| ✓ 7z                                                                                        |  |  |  |  |
| ✓ bz2                                                                                       |  |  |  |  |
| 🗹 gz                                                                                        |  |  |  |  |
| 🗹 tar                                                                                       |  |  |  |  |
| V wim                                                                                       |  |  |  |  |
| 🗹 xz                                                                                        |  |  |  |  |
| √ zip                                                                                       |  |  |  |  |
| Закрыть                                                                                     |  |  |  |  |

Рисунок 2. Меню настройки

При установке отметки в соответствующих полях активируются следующие возможности:

 Включить контекстное меню проводника – в контекстном меню, доступное по правой кнопке мыши в окне проводника Windows будет отображен пункт ByteFuse с возможностью выполнить действие по архивации или разархивации файлов.

|   | Open                                            |               |
|---|-------------------------------------------------|---------------|
|   | Edit                                            |               |
|   | New                                             |               |
|   | Print                                           |               |
|   | 7-Zip                                           | >             |
|   | CRC SHA                                         | >             |
| • | Преобразовать в Adobe PDF                       |               |
| 1 | Преобразовать в Adobe PDF и отправить по e-mail |               |
| Ð | Объединить файлы в программе Acrobat            |               |
| Г | ByteFuse                                        | $\rightarrow$ |
| ÷ | Проверка с использованием Windows Defender      | _             |
| È | Share                                           |               |
|   | Open with                                       | >             |
|   | ownCloud                                        | >             |
|   | Restore previous versions                       |               |
|   | Send to                                         | >             |
|   | Cut                                             |               |
|   | Сору                                            |               |
|   | Create shortcut                                 |               |
|   | Delete                                          |               |
|   | Rename                                          |               |
|   | Properties                                      |               |

Рисунок 3. Контекстное меню проводника

- Устранить дублирование корневого каталога при выборе этой возможности будет невозможно создать каталоги с одинаковыми названиями;
- Использовать большие страницы при обработке архивов возможность ускорять процесс обработки архивов при поддержке со стороны операционной системы;
- Число потоков возможность изменить число потоков с целью контроля производительности;
- Файловые ассоциации возможность установить архиватор обработчиком по умолчанию для выбранных типов файлов.

# Завершение работы

Для того чтобы завершить работу с Архиватором:

1. Откройте меню Файл и выберите пункт Выход.

Окно Архиватора будет закрыто и работа будет завершена.

# Работа с архиватором

### Создание архива

Для того чтобы создать архив выполните следующие действия:

1. В главном окне Архиватора в окне файлов и каталогов укажите один или несколько файлов, которые вы намерены упаковать в архив, и в панели меню нажмите на кнопку

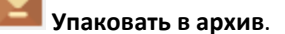

Откроется окно Параметры упаковки (рисунок 4).

| ина Параметры уп  | аковки                         |                  | ×                       |
|-------------------|--------------------------------|------------------|-------------------------|
| Архив:            | C:\Personal\HTИ_Точка кипения. | .7z              | ~                       |
| Формат архива:    | 7z ~                           | Режим изменения: | Добавить и заменить 🛛 🗸 |
| Уровень сжатия:   | Нормальный 🗸                   | Пути к фалам:    | Относительные пути 🛛 🗸  |
| Метод сжатия:     | LZMA $\lor$                    |                  |                         |
| 🗌 Пароль:         |                                |                  |                         |
| Разбить на тома р | азмером (в байтах):            |                  |                         |
|                   | ~                              |                  |                         |
| -                 |                                | Ок               | Отмена                  |

Рисунок 4. Окно Параметры упаковки

- 2. В окне Параметры упаковки укажите необходимые параметры с помощью меню окна.
- 3. Если вы намерены создать архив с паролем, установите переключатель в поле **Пароль** и введите парольную фразу.
- 4. Для создания многотомного архива, выберите размер одного тома из списка в меню Разбить на тома размером (в байтах):
- 5. Нажмите кнопку Ок для выполнения процедуры упаковки.

Откроется окно статуса процедуры упаковки (рисунок 5).

| тт Упаковка Books.7z |                       |                                       | ? ×                                 |
|----------------------|-----------------------|---------------------------------------|-------------------------------------|
| Прошло:<br>Всего:    | 00:00:01<br>12,42 MiB | Осталось:<br>Скорость:<br>Обработано: | 00:00:00<br>8,32 MiB/s<br>12,42 MiB |
|                      |                       |                                       | Закрыть                             |

Рисунок 5. Окно Статус упаковки

Указанный файл или несколько файлов будут добавлены в архив.

# Извлечение файлов из архива

Для того чтобы извлечь файлы из архива выполните следующие действия:

1. В главном окне Архиватора в окне файлов и каталогов укажите один или несколько файлов, которые вы намерены извлечь из архива, и в панели меню нажмите на кнопку

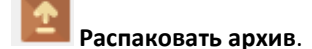

Откроется окно Параметры распаковки (рисунок 6).

| тин<br>Параметры распаковки             |    |        | $\times$ |
|-----------------------------------------|----|--------|----------|
| Распаковать в:                          |    |        |          |
| C:\Software\Montserrat                  |    | ~      |          |
| Пути к файлам:                          |    |        |          |
| Полные пути 🗸                           |    |        |          |
| Устранить дублирование корневого каталс | га |        |          |
| Перезапись:                             |    |        |          |
| С подтверждением 🗸 🗸                    |    |        |          |
|                                         | Ок | Отмена |          |

Рисунок 6. Окно Параметры распаковки

2. Укажите параметры распаковки и нажмите на кнопку Ок.

Откроется окно статуса процедуры распаковки (рисунок 7).

| Распаковка AgrTest           | zip                          |                                       | ? ×                                   |
|------------------------------|------------------------------|---------------------------------------|---------------------------------------|
| Прошло:<br>Всего:<br>Файлов: | 00:00:00<br>309, 10 MiB<br>1 | Осталось:<br>Скорость:<br>Обработано: | 00:00:01<br>127,24 MiB/s<br>64,00 MiB |
|                              | Фоном                        | Пауза                                 | Отмена                                |

Рисунок 7. Окно Статус распаковки

Указанный файл или несколько файлов будут извлечены из архива.

### Создание нового каталога

Для того чтобы создать новый каталог необходимо выполнить следующие действия:

1. В меню **Файл** выберите параметр **Создать каталог** или нажмите на кнопку **—** на панели инструментов.

В списке файлов и каталогов отобразится новый каталог с названием «Новая папка».

# Переименование файла или каталога

Для того чтобы переименовать файл или каталог необходимо выполнить следующие действия:

1. В списке файлов и каталогов выберите файл или каталог, который вы намерены переименовать, и в меню **Файл** выберите параметр **Переименовать** или нажмите на

кнопку [АВ] на панели инструментов.

2. Введите новое имя файла или каталога.

Выбранный файл или каталог будет переименован.

# Удаление файла или каталога

Для того чтобы удалить файл или каталог необходимо выполнить следующие действия:

1. Выберите файл или каталог, который вы намерены удалить, и в меню Файл выберите

параметр Удалить или нажмите на кнопку 🤍 на панели инструментов.

Выбранный файл или каталог будет удален.

# Расширение функционала

В настоящее время осуществляется расширение функционала Архиватора посредством использования дополнительных алгоритмов сжатия, включая модули, использующие существующие алгоритмы архивации и разархивации, такие, как UnRAR, 7-zip и т.д

Расширение функционала может быть осуществлено пользователем посредством добавления загруженных с соответствующих веб-сайтов разработчиков упомянутых алгоритмов (или с сайта правообладателя настоящего ПО), например, в формате DLL-файлов, в том числе распространяемых под такими лицензиями, как, например, BSD, LGPL, MIT и т.д.